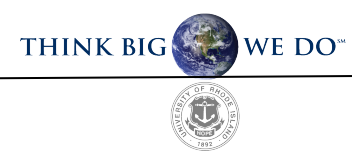

## **Guide to Applying for Graduation**

The process of applying to graduate consists of <u>two</u> parts. The student should self-nominate through e-Campus, and a Nomination to Graduate form must be submitted which requires faculty approval.

Reference the Graduate School Academic Calendar for all deadlines associated with this process.

## Part A: e-Campus Self Nomination

- **Step 1:** Log into e-Campus and scroll down to your "Student Center" section.
- Step 2: From the drop down menu, choose "Apply for Graduation". Click the blue double arrow icon next to the drop down to complete your selection.
- Step 3: Confirm the degree listed is correct. Then click "Apply for Graduation" If it is not correct, do not proceed. Email gradforms@etal.uri.edu to report an error.
- Step 4: Select the term you intend on graduating from the drop down menu titled "Expected Graduation Term." If the term you wish to select is not listed, please email gradforms@etal.uri.edu
- **Step 5:** Review and verify your selection. Select "Submit Application" to confirm selection. A confirmation screen will populate once submitted.

## **Part B: Nomination for Graduation Form**

**Step 1:** Submit a "Nomination for Graduation" form found on the <u>Graduate School Forms</u> website. This form captures the approval of your major professor and is required to officially add you to the graduation list.

Email the Graduate School at gradforms@etal.uri.edu if you have any questions.

## Guide to Applying to Graduate using e-Campus (With Screenshots)

Part A Step 1: Log into e-Campus and scroll down to your "Student Center" section

| If Service Student Center                                               |                                                                                                    |                                                                                                    |
|-------------------------------------------------------------------------|----------------------------------------------------------------------------------------------------|----------------------------------------------------------------------------------------------------|
| udent Cent                                                              | e                                                                                                   |                                                                                                    |
| <ul> <li>Academics</li> </ul>                                           |                                                                                                    |                                                                                                    |
| Search                                                                  | 😼 Deadines 🛛 💭 URL                                                                                  | Search for Classes                                                                                                    |
| <u>Plan</u><br>Enroll                                                   | This Week's Schedule                                                                                | + Holds                                                                                                    |
| tv Academics                                                            | RIC 000-0001 Room TBA                                                                               | No Holds.                                                                                                    |
| other academic                                                          | Weekly Schedule                                                                                     | ▼ To Do List                                                                                                    |
|                                                                         | Enrolment Shopping Cart                                                                             | No To Do's.                                                                                                    |
|                                                                         |                                                                                                    | Enrollment Dates                                                                                                    |
| Finances<br>Financial Aid<br>few Financial Aid<br>Accept/Decline Awards | You have no outstanding charges. To view or print your Term Bill, see the line under Term Finances. | Enrollment Appointment<br>You may begin enrolling for<br>the Spring 2020 Regular<br>Academic Session session<br>on October 17, 2019. Click |
| few Your Appregate Loan Info<br>other financial                         | • (2)                                                                                               | details to see exact<br>registration time.<br>Details ►                                                                                    |
| Personal Information                                                    |                                                                                                    | + Advisor                                                                                                    |
| emograchic Data                                                         | Contact Information                                                                                 | Program Advisor                                                                                                    |

Step 2: From the drop down menu, choose "Apply for Graduation".

Click the blue double arrow icon next to the drop down to complete your selection.

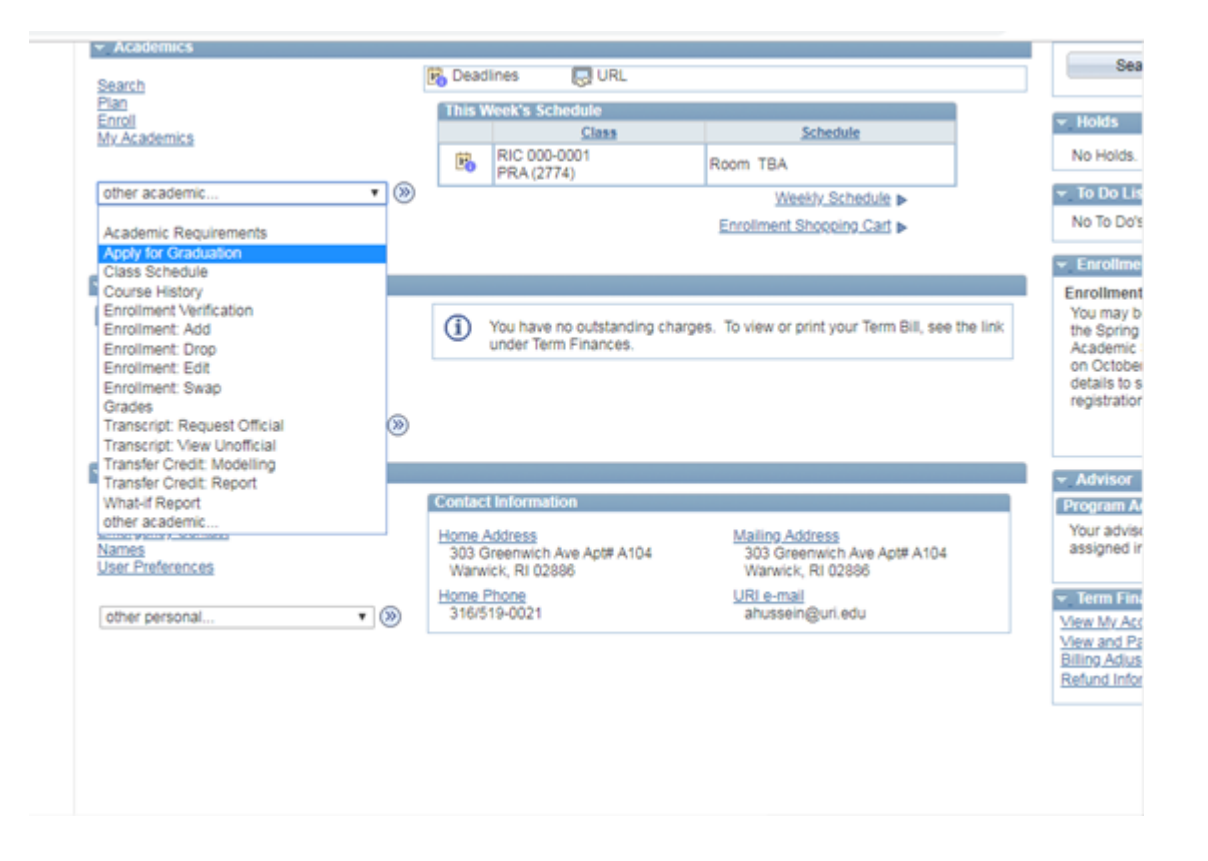

Step 3: Confirm the degree listed, is exactly as it should appear (may be abbreviated). Then click "Apply for Graduation" If it is not correct, do not proceed. Email <u>gradforms@etal.uri.edu</u> to report an error.

| THE<br>UNIVERSITY<br>OF RHODE ISLAND                             | e-Campus Solutions                                                             | All 👻                                                                        | Search | Advanced Set<br>Home   Performance 1 | arch<br>Trace I Add to Favorites | l Sigr |
|------------------------------------------------------------------|--------------------------------------------------------------------------------|------------------------------------------------------------------------------|--------|--------------------------------------|----------------------------------|--------|
| Favorites Main Menu                                              | Self Service > Degree Progres                                                  | ss/Graduation  > Apply for Gradua                                            | tion   |                                      |                                  |        |
|                                                                  |                                                                                | go to                                                                        | • (3)  |                                      |                                  |        |
| Search Blan S                                                    | Erroll My Academics                                                            |                                                                              |        |                                      |                                  |        |
| Apply for Graduat                                                | tion                                                                           |                                                                              |        |                                      |                                  |        |
| Submit an App                                                    | plication for Graduatio                                                        | on                                                                           |        |                                      |                                  |        |
| Select the Apply for Gramary not be eligible for<br>information. | aduation link to proceed with your ap<br>graduation at this time. Please see y | oplication. If the link is not visible you<br>your Academic Advisor for more | 1      |                                      |                                  |        |
| Program: College Ed<br>University of Rhode                       | duc.& Prof. St-Grad<br>Island   Graduate                                       |                                                                              |        |                                      |                                  |        |
| Degree: PHD in Educ<br>Major: Education (                        | ation<br>joint with RIC)-PHD                                                   | Apply for Graduation                                                         |        |                                      |                                  |        |
|                                                                  |                                                                                |                                                                              | 1      |                                      |                                  |        |
| Co to top                                                        |                                                                                |                                                                              |        |                                      |                                  |        |

Step 4: Select the term you intend on graduating from the drop down menu titled "Expected Graduation Term." If the term you wish to select is not listed, please email gradforms@etal.uri.edu.

| Search Blan Enroll My Ac                                                          | ademics                                                                                                    |  |
|-----------------------------------------------------------------------------------|----------------------------------------------------------------------------------------------------|--|
| opply for Graduation                                                              |                                                                                                    |  |
| elect Graduation Term                                                             | 1                                                                                                    |  |
| he academic program listed here was<br>sturn to the previous page and select :    | selected to apply for graduation. If this is not correct,<br>a different academic program.                                                                                                    |  |
| elect a valid term to apply for graduat<br>hich you are able to apply for graduat | ion by selecting a value from the dropdown. Only terms in<br>tion will be displayed.                                                                                                    |  |
| Program: College Educ.& Prof. St.C<br>University of Rhode Island   Gradua         | Grad                                                                                                    |  |
| Degree: PHD in Education<br>Major: Education (joint with RIC)-P                   | ан                                                                                                    |  |
| Expected Graduation Term                                                          | select term *                                                                                                    |  |
|                                                                                   | Fall 2019 Spring 2020                                                                                                    |  |
| Select Different Program                                                          | and the second second sec |  |

**Step 5:** Review and verify your selection. Select "Submit Application" to confirm selection.

A confirmation screen will populate once submitted.

| UNIVERSITY<br>OF RHODE ISLAND                  | e-Campus                               |                      | All              | Search | Home | Advanced Search<br>Performance Trace | Add to Favorites | I Sign Ox |
|------------------------------------------------|----------------------------------------|----------------------|------------------|--------|------|--------------------------------------|------------------|-----------|
| Favorites Main Menu >                          | Self Service > Degree P                | rogress/Graduation > | Apply for Gradua | tion   |      |                                      |                  |           |
|                                                |                                        | go to                |                  | • (3)  |      |                                      |                  |           |
| Search Blan En                                 | will My Academics                      |                      |                  |        |      |                                      |                  |           |
| Apply for Graduation                           | on                                     |                      |                  |        |      |                                      |                  |           |
| Verify Graduati                                | on Data                                |                      |                  |        |      |                                      |                  |           |
| Program: College Edu<br>University of Rhode Is | ic.& Prof. St-Grad<br>sland   Graduate |                      |                  |        |      |                                      |                  |           |
| Degree: PHD in Educa<br>Major: Education (k    | tion<br>bint with RIC)-PHD             |                      |                  |        |      |                                      |                  |           |
| Expected Gr                                    | aduation Term Spring 202               | 0                    |                  |        |      |                                      |                  |           |
| Select Different                               | Program                                | bmit Application     |                  |        |      |                                      |                  |           |
| Select Differe                                 | nt Term                                |                      |                  |        |      |                                      |                  |           |
| B Go to 100                                    |                                        |                      |                  |        |      |                                      |                  |           |

Confirmation Screen:

Performance Trace

| UNIVERSITY<br>OF RHODE ISLAND | e-Campus                            |                   | All 👻 Sear           | ch    | Home | Advanced Sear<br>Performance Tr | ch<br>ace ∣ | Add to Favorites | l Sign Ou |
|-------------------------------|-------------------------------------|-------------------|----------------------|-------|------|---------------------------------|-------------|------------------|-----------|
| L                             | elf Service > Degree Progre         | is/Graduation > A | Apply for Graduation |       |      |                                 |             |                  |           |
|                               |                                     | go to             |                      | • >>> |      |                                 |             |                  |           |
| Searth Blan                   | Enrol My Academics                  |                   |                      |       |      |                                 |             |                  |           |
| Analy for Conduc              |                                     |                   |                      |       |      |                                 |             |                  |           |
| Apply for Gradua              | ition                               |                   |                      |       |      |                                 |             |                  |           |
| Submit Confi                  | rmation                             |                   |                      |       |      |                                 |             |                  |           |
| Vou have s                    | uccessfully applied for graduation. |                   |                      |       |      |                                 |             |                  |           |
|                               |                                     |                   |                      |       |      |                                 |             |                  |           |
| Co to too                     |                                     |                   |                      |       |      |                                 |             |                  |           |

Part B:: Submit a "Nomination for Graduation" form found on the <u>Graduate School website</u>. This form captures the approval of your major professor and is required as a step in the process.

Reference the <u>Graduate School Academic Calendar</u> for all deadlines associated with this process.

Email the Graduate School at gradforms@etal.uri.edu if you have any questions.